# MATHEMATIQUES

Calculatrice graph35 : les statistiques (travail sur les listes)

#### Problème 1 :

Afin de constituer un barème équitable, le jury d'un concours étudie le nombre d'exercice traités par les candidats. Les données recueillies sont présentées dans le tableau ci-dessous. Compléter ce tableau.

| 0  | 1    | 2            | 3                                    | 4                                                  | 5                                                                | 6                                                                              | 7                                                                                                    | 8                                                                                                    |
|----|------|--------------|--------------------------------------|----------------------------------------------------|------------------------------------------------------------------|--------------------------------------------------------------------------------|----------------------------------------------------------------------------------------------------|----------------------------------------------------------------------------------------------------|
| 76 | 92   | 84           | 184                                  | 176                                                | 100                                                              | 52                                                                             | 32                                                                                                    | 4                                                                                                    |
|    |      |              |                                      |                                                    |                                                                  |                                                                                |                                                                                                    |                                                                                                    |
|    |      |              |                                      |                                                    |                                                                  |                                                                                |                                                                                                    |                                                                                                    |
|    |      |              |                                      |                                                    |                                                                  |                                                                                |                                                                                                    |                                                                                                    |
|    | 0 76 | 0 1<br>76 92 | 0     1     2       76     92     84 | 0     1     2     3       76     92     84     184 | 0     1     2     3     4       76     92     84     184     176 | 0     1     2     3     4     5       76     92     84     184     176     100 | 0     1     2     3     4     5     6       76     92     84     184     176     100     52       1     1     1     1     1     1     1       1     1     1     1     1     1     1       1     1     1     1     1     1     1       1     1     1     1     1     1     1 | 0       1       2       3       4       5       6       7         76       92       84       184       176       100       52       32 |

| • | $\mathbf{Menu}$ | $\mathbf{STAT}$ |  |  |
|---|-----------------|-----------------|--|--|
|---|-----------------|-----------------|--|--|

- On commence par effacer les listes (si besoin) :
- Après avoir positionné le curseur sur la liste que l'on veut effacer, sélectionnez 🕞 via 👩, puis 💷 et Yes avec 🛐.

• On entre les valeurs dans la liste 1. On peut, si on le souhaite, donner un nom à chaque liste. Pour cela on se positionne sur la cellule **SUB** de la liste choisie, puis on saisit le nom en utilisant les lettres (utiliser and ALPHA-LOCK pour bloquer le mode écriture) écrite en rouge sur le clavier.

- On positionne le curseur sur  ${\bf List3}$  et on appuie sur la touche  ${\scriptstyle {\scriptsize \scriptsize \hbox{\scriptsize orm}}}.$
- On sélectionne **LET** via la touche **e**, puis avec **b** on cherche **LET** qu'on sélectionne par **e**.
- En appuyant de nouveau sur la touche erro, puis pour sélectionner **Erro** et ensuite encore pour choisir **Erro**. On choisit 1 pour obtenir l'effectif cumulé croissant de la liste 1.
- Pour obtenir les fréquences, on doit diviser chacune des valeurs de la liste 2 par la somme de ses valeurs.

Pour cela, on se positionne sur List4, puis erro et **LET** pour choisir **LEE** puis 2 et enfin toujours avec erro et **LET** puis **D** pour trouver **Sum** et **LET** puis 2.

• Pour obtenir les fréquences cumulées croissantes, on procède de la même façon que pour les effectifs cumulés croissants (voir les captures d'écran ci-contre).

| LIST I LIST 2 LIST 3 LIST 4<br>SUB <u>URLEUR EFF</u><br>2 92<br>3 2 84<br>4 3 88<br>5 0000 11500 11500 10000 0000 0000                                                                                                    | LIST I LIST 2 <b>IST 3</b> LIST 4<br>SUB <u>VALEUR EFF</u><br>2 1 92<br>3 2 84<br>4 3 184<br>4 3 184<br>5 6 6 6 6 6 6 6 6 6 6 6 6 6 6 6 6 6 6 6                                                                                         |
|----------------------------------------------------------------------------------------------------|----------------------------------------------------------------------------------------------------|
| L:St I L:St 2 35 1 L:St 4<br>SUB VALEUR EFF<br>I 0 76<br>2 I 92<br>3 2 84<br>4 3 184<br>Cuml                                                                                                    | L:St   L:St 2 <b>]:St 3</b> L:St 4<br>SUB VALEUR EFF<br>I 0 76<br>2 I 92<br>3 2 84<br>4 3 184<br>Cum1 List 2<br>USSO LEON COM [SOO] SER   D                                                                                             |
| L:St I L:St I<br>SUB VALEUR EFF<br>I 0 7<br>2 I 9<br>3 2 8<br>4 3 18<br>Sum Pros Cum1                                                                                                    | 2 L:St 3 L:St 4<br>ECC<br>6 45<br>2 168<br>4 252<br>4 436<br>76<br>76                                                                                                    |
| L:St I L:St 2 L:St 3 15t 4<br>SUB VALEUR EFF ECC<br>I 0 76 76<br>3 1 92 168<br>3 2 84 252<br>4 3 184 436                                                                                                    | LIST I LIST 2 LIST 3 LIST 4<br>SUB <u>VALEUR EFF ECC</u><br>I 0 76 76<br>2 1 92 168<br>3 2 84 252<br>4 3 184 436<br>List 2+Sum List 2<br>List 2+Sum List 2                                                                              |
| LIST I LIST I<br>SUB <u>UALEUR EFF</u><br>I 0 7<br>2 1 9<br>3 2 8<br>4 3 18<br><b>(1951) [951] [01</b> 7                                                                                                    | !       L:St       4         ECC       FREQ         6       76       07035         2       168       0.115         4       252       0.105         4       252       0.23         9       0.95         9       0.95         6       155 |
| List 2         List 3         List 4         List 5           SUB         EFF         ECC         FREQ           I         76         76         0.095           2         92         168         0.115           3         84         252         0.105           4         184         44 | L:St 2 L:St 3 L:St 4 L:St 5<br>SUB EFF ECC FREQ FCC<br>1 76 76 0.095 0.095<br>2 92 168 0.115 0.21<br>3 84 252 0.105 0.315<br>4 184 436 0.23 0.545<br>0.055                                                                              |

List LaM Dim Fill Seq D Sum Prod Cum1 %

#### Problème 2 :

Le tableau suivant donne les prix HT, en euros, de différents produits vendus en supermarché. Compléter le tableau avec le montant de la TVA (20 % du prix HT) et le prix payé par le client (TTC).

| Prix (en euros) | 10 | 12 | $14,\!5$ | 20 | $22,\!5$ | 35 |
|-----------------|----|----|----------|----|----------|----|
| TVA             |    |    |          |    |          |    |
| Prix clients    |    |    |          |    |          |    |

- On commence par effacer les listes (si besoin).
- On entre la liste des prix dans la liste 1.

• Pour calculer le montant de la TVA pour chacun des prix, on va calculer en **List2** le produit des valeurs de la **List1** par 0,2. Pour prendre 20 % d'un nombre, on le multiplie par 0,2. Pour cela, on se positionne sur **List2** et avec ord, puis **List** et ensuite encore pour choisir **List**, on tape **0**.2×List 1. On obtient dans la liste 2 les montants de la TVA.

• Pour calculer le prix TTC dans la liste 3, on se positionne sur la liste 3 et on calcule les sommes des contenus de la liste 1 et de la liste 2 en écrivant List 1+List 2.

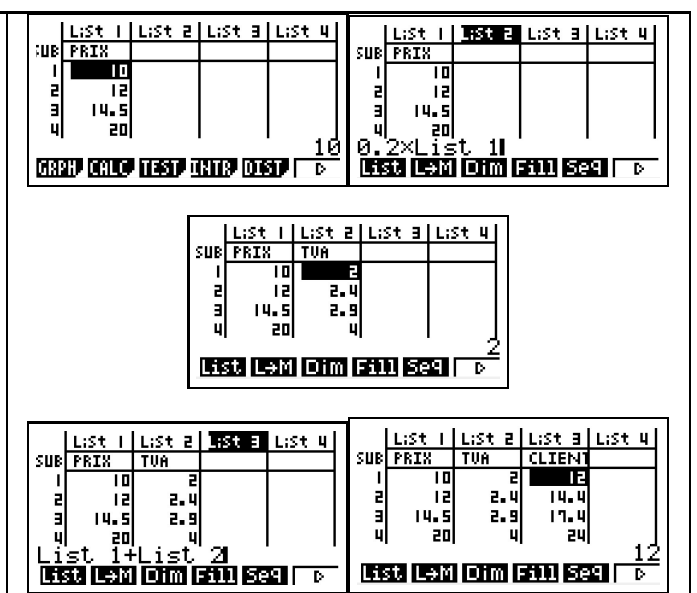

## Exercice 1

Pour une classe de 30 élèves, on connaît le nombre de frères et sœurs de chaque élève. Compléter le tableau suivant (arrondir au centième éventuellement).

| Nombre de frères et soeurs | 0 | 1  | 2 | 3 | 4 | 5 |
|----------------------------|---|----|---|---|---|---|
| Effectif                   | 4 | 12 | 8 | 3 | 2 | 1 |
| Ecc                        |   |    |   |   |   |   |
| Fréquences                 |   |    |   |   |   |   |
| Fcc                        |   |    |   |   |   |   |

## Exercice 2

On a demandé à 50 personnes prenant l'autobus, le nombre de fois où chacune de ces personnes a utilisé ce type de transport pendant la semaine écoulée.

| Nombre de voyages en autobus | 1 | 2 | 3 | 4 | 5 | 6 | 7 | 8 | 9 | 10 |
|------------------------------|---|---|---|---|---|---|---|---|---|----|
| Effectif                     | 3 | 3 | 5 | 7 | 6 | 9 | 5 | 4 | 5 | 3  |
| Ecc                          |   |   |   |   |   |   |   |   |   |    |
| Fréquences en %              |   |   |   |   |   |   |   |   |   |    |
| Fcc en %                     |   |   |   |   |   |   |   |   |   |    |

# Exercice 3

Sur certains produits, le taux de TVA est de 5,5 %. Le tableau ci-dessous donne les prix Hors Taxes de certains de de ces produits bénéficiant d'une TVA allégée. Calculer le montant de cette TVA et le prix payé par le consommateur.

| Prix (en euros)    | $5,\!45$ | 8,12 | 10,25 | 5,1 | $12,\!15$ | 14,75 |
|--------------------|----------|------|-------|-----|-----------|-------|
| TVA                |          |      |       |     |           |       |
| Prix consommateurs |          |      |       |     |           |       |

## Exercice 4

Compléter le tableau suivant :

| Valeurs de $x$ | 4 | 6 | 7,5 | 3,8 | 1,06 | 36 |
|----------------|---|---|-----|-----|------|----|
| 1, 2x + 3      |   |   |     |     |      |    |
| $x^2 - 5$      |   |   |     |     |      |    |